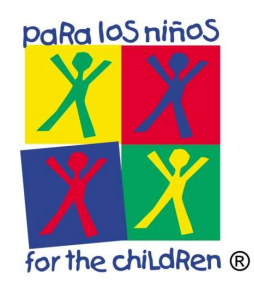

## How To Connect To The Para Los Niños VPN

This document has been created with the intent to quickly and easily show you how to connect to the Para Los Niños VPN.

1. Launch the Cisco AnyConnect Security Mobile Client.

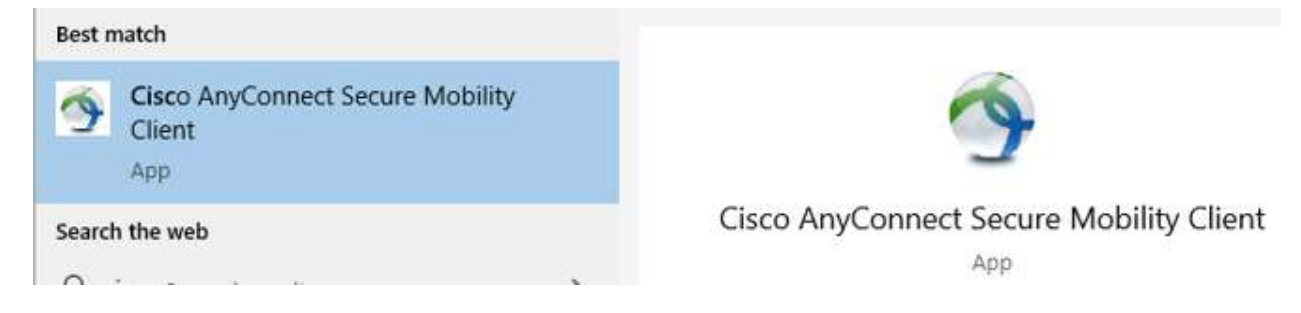

2. When prompted for a VPN, enter vpn.paralosninos.org and click Connect.

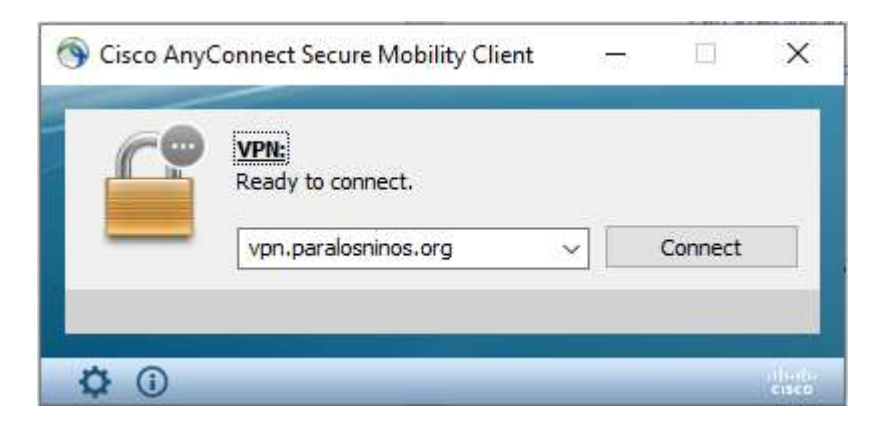

## 3. Click Connect Anyway.

| 🕱 Cisco Any | Connect Secure Mobility Client ×                                                                   |  |  |  |
|-------------|----------------------------------------------------------------------------------------------------|--|--|--|
|             | Security Warning: Untrusted Server<br>Certificate!                                                 |  |  |  |
|             | AnyConnect cannot verify server: vpn.paralosninos.org                                              |  |  |  |
|             | Certificate does not match the server name.<br>Certificate is from an untrusted source.            |  |  |  |
|             | Connecting to this server may result in a severe security compromise!<br>Security Risks Explained  |  |  |  |
|             | Most users do not connect to untrusted servers unless the reason for the error condition is known. |  |  |  |
|             |                                                                                                    |  |  |  |
|             | Connect Anyway Cancel Connection                                                                   |  |  |  |
|             |                                                                                                    |  |  |  |

- 4. Enter the following information and then click **Ok**:
  - a. Group: select PLNVPNCLIENT
  - b. Username: your PLN ID
  - c. Password: your PLN ID Password

| Cisc | o AnyConne             | ct   vpn.paralos | ninos.org  | ×      |
|------|------------------------|------------------|------------|--------|
|      | Please enter<br>Group: | PLNVPNCLIENT     | and passwo | vrd.   |
|      | Username:              | Username         |            |        |
|      | Password:              |                  |            |        |
| 2    |                        | C                | ж          | Cancel |

5. Click Accept to connect to the Para Los Niños VPN.

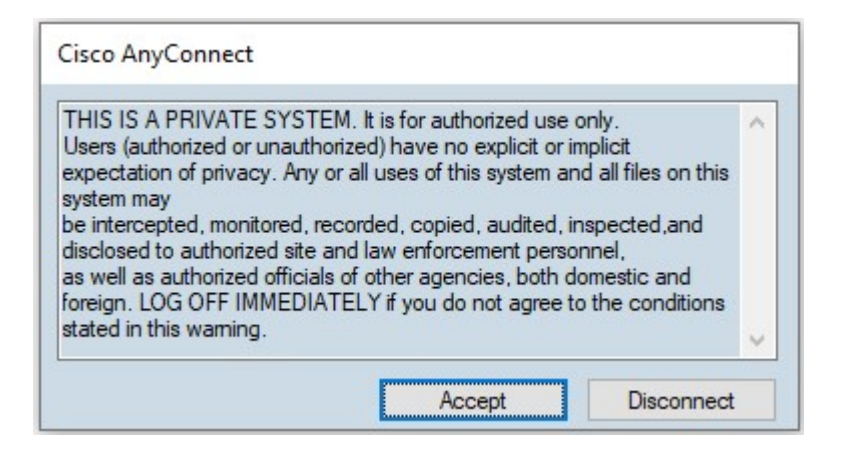

6. Once the VPN connection is established, a message displays in the lower-right corner of your screen, informing you that you are now connected to the VPN.

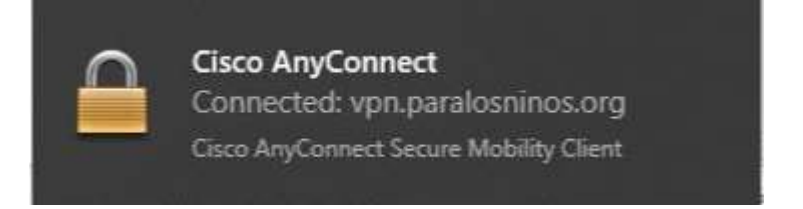

## Disconnect from the Para Los Ninos VPN

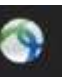

- In the notification area, click Ciscon AnyConnect icon if it is display. Otherwise, go to your list of programs and click Cisco AnyConnect Security Mobility Client.
- 2. At the prompt, click **Disconnect**.

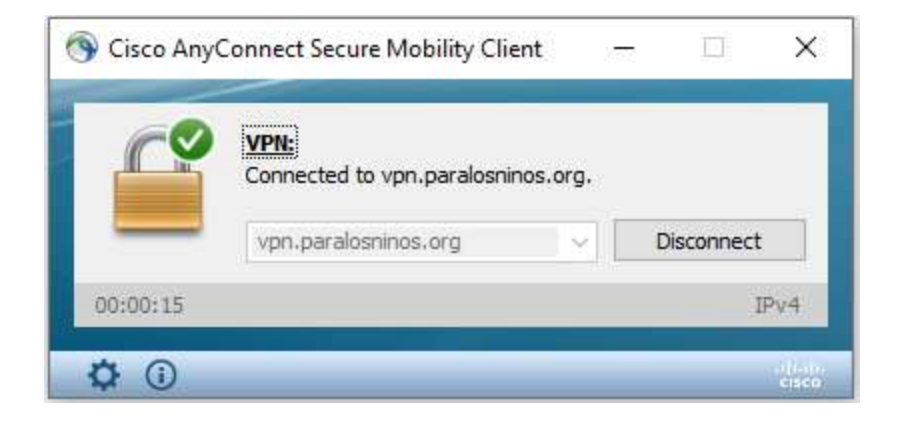